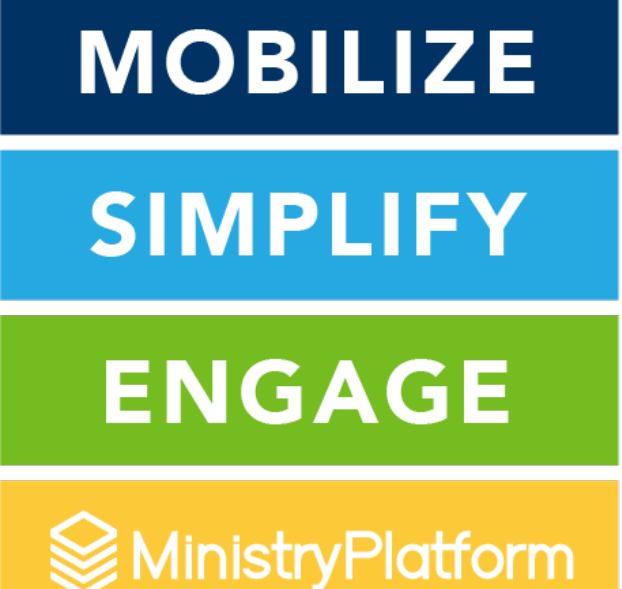

# NPU

#### Session 2 – Making the Leap to Widgets

Make the transition from the legacy Portal to Widgets a success for your church, your community, and your website!

### Presenter - Melissa Reveles Support - Andrea McGough

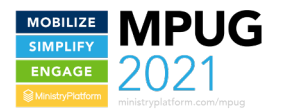

## Why Widgets?

#### Responsive

Customizable

Stackable

#### Configurable

Live on your website IN your pages

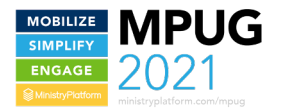

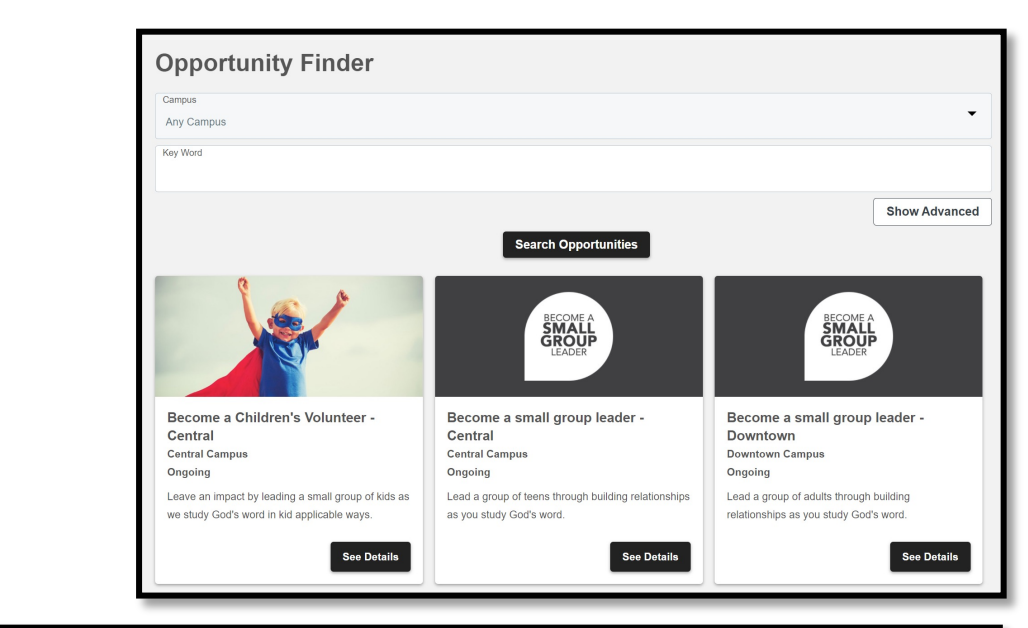

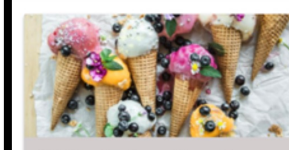

O'Sullivan Ice Cream Dream Team Dallas, TX

Already Meeting

Help us deliver ice cream and make people smile! We get together monthly to deliver ice cream to fellow church members who are home-bound or in the hospital.

See Detail

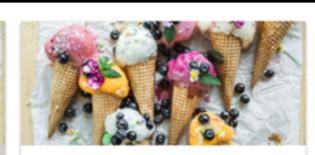

O'Sullivan Ice Cream Dream Team Dallas, TX Already Meeting

Help us deliver ice cream and make people smile! We get together monthly to deliver ice cream to fellow church members who are home-bound or in the hospital.

See Details

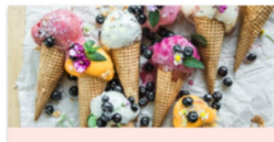

O'Sullivan Ice Cream Dream Team Dallas, TX Already Meeting

Help us deliver ice cream and make people smile! W get together monthly to deliver ice cream to fellow church members who are home-bound or in the hospital.

See Details

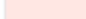

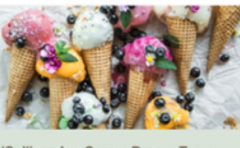

O'Sullivan Ice Cream Dream Team Dallas, TX Already Meeting

Hetp us deliver ice cream and make people smillet We get together monthly to deliver ice cream to fellow church members who are home-bound or in the hospital.

See Details

#### **Available Widgets – Authenticated**

•

My Groups

٠

- My Mission Trips
- My Pledges
- My Subscriptions
- One-Click Unsubscribe

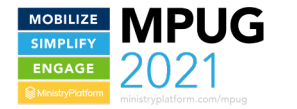

#### Available Widgets – Non-Authenticated

Login

Language & Locale

Group Finder/Group Details

Opportunity Finder/Opportunity Details

Event Finder (Event Details coming soon)

Make a Pledge

Mission Trip Application

Custom Form

Subscribe to Publication

Plan Your Visit

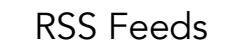

MOBILIZE SIMPLIFY ENGAGE WurstyPraten

#### Widgets – Coming Soon

- Event Details
- Invoice Payment
- Contribution Statement

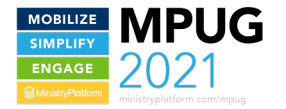

#### I Want Widgets... Now What?

Play with the Widgets on your Widget page Develop a partnership between the Database & Web Teams Send the Widget like you would send a "link" Engage with Coaching as needed

![](_page_6_Picture_2.jpeg)

## Widget Site

Use this page to see and interact with the Widget Library

- Great for configuring and seeing what is available on the Finders
- Easy way to show staff the power of Widgets
- To get there:

Add widgets to the end of your MP URL <a href="https://my.widgetchurch.com/widgets">https://my.widgetchurch.com/widgets</a>

 Do NOT use the sandbox for public use of Widgets (Don't link to it from your website, email, etc)

| English v                                                                                | Navigate to ~                 |
|------------------------------------------------------------------------------------------|-------------------------------|
|                                                                                          | Navigate to                   |
| Sample Widgets                                                                           | Home (RSS Feed)               |
|                                                                                          | Event Finder                  |
|                                                                                          | Group Finder                  |
| RSS Feed Example                                                                         | Make a Pledge                 |
|                                                                                          | Mission Trip Application      |
| This is a sample Message for an RSS Feed. It can show up wherever you want via the RSS F | e My Groups                   |
| whenever you want based on the Start and Expire Dates.                                   | My Household                  |
|                                                                                          | My Mission Trips              |
| Sample Widgets Power                                                                     | My Pledges                    |
|                                                                                          | <sup>6</sup> My Subscriptions |
|                                                                                          | Opportunity Finder            |
|                                                                                          | Plan Your Visit               |
|                                                                                          | Subscribe to Publication      |
|                                                                                          |                               |
|                                                                                          |                               |

![](_page_7_Picture_8.jpeg)

![](_page_8_Picture_0.jpeg)

## Web & Data – Partnering

**Tore ther** Understand that both teams get LOTS of requests from ALL the ministries Understand that both teams often get asked about the same project but with very different details/constraints Understand that we are all working to serve our people together

We are on the same team!

![](_page_9_Picture_0.jpeg)

### Web & Data – Suggested Roles

Web Team -

Look & feel of the website Manage Pages (where things should land) Understand how to deploy Widgets to your site Data Team – Know what Widgets do

Configure MinistryPlatform appropriately Send FULLY coded Widgets to Web Connect the Web Team with coaching as needed

![](_page_10_Picture_0.jpeg)

#### Send WHAT to the Web Team?

#### The Widget Code

#### What is that?

<mpp-custom-form formguid="de790e5d-b083-4a94-b910-b9fe531f52f0"></mpp-custom-form>

![](_page_10_Picture_5.jpeg)

![](_page_11_Picture_0.jpeg)

![](_page_11_Picture_1.jpeg)

#### Where do I find the code?

The KnowledgeBase

Every Widget Section has a "Configure" article

The Widget Code will be in the "Configure" article

★ Group Finder
▲ Configuring Group Finder
▲ Filtering Group Finder

![](_page_12_Picture_0.jpeg)

#### What do I do with it?

# Copy it from the KB into a text editor (NOT WORD)

Edit it to have the appropriate values from your system

Send the file to your Web Team

![](_page_12_Picture_5.jpeg)

![](_page_13_Picture_0.jpeg)

![](_page_13_Picture_1.jpeg)

#### Let's Practice

#### **Code From KB:**

<mpp-custom-form formguid="de790e5d-b083-4a94-b910-b9fe531f52f0"></mpp-custom-form>

#### Replace the Highlighted yellow GUID with a GUID From your Custom Form

# Send to the web team just like you would a link to a Custom Form on the Portal

\*\*\*This assumes the Widget header is in your site AND your URL has been permitted

![](_page_14_Picture_0.jpeg)

Let's Discuss

Any questions?

Jump in if you have an answer by requesting to share...

![](_page_14_Picture_4.jpeg)

#### TODAY UNTIL 4:30 EASTERN

Expo Booths will remain open – go say hi to our sponsors (and get those keywords for bingo).

Our Chat Team will hang out to answer any Qs.

![](_page_15_Picture_3.jpeg)

Doors open!! Expo Booths and Chat Team will be available. Feel free to show up "early."

Breakout sessions begin at 1:00 pm Eastern.

![](_page_15_Picture_6.jpeg)

# **THANK YOU!**

![](_page_16_Picture_1.jpeg)